## ดู่มือการให้บริการระบบตรวจสอบเงินเดือน สำหรับข้าราชการบำนาญและผู้บริหาร ที่เป็นบุคคลภายนอก

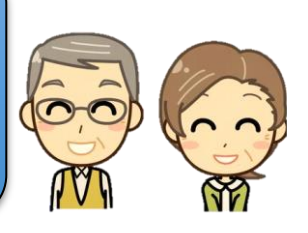

เป็น ระบบตรวจสอบเงินเดือน เพื่อเป็นการอำนวยความสะดวก ตอบสนองความต้องการ ใช้งานง่าย รวดเร็ว และลดการใช้ทรัพยากรให้กับผู้รับบริการภายนอกมหาวิทยาลัย ผ่านหน้าเว็บไซต์ กองคลังได้ด้วยตนเอง **ใช้เวลาไม่เกิน 5 นาที!!!** ด้วยขั้นตอนง่ายๆ ดังนี้

## <u>สำหรับข้าราชการบำนาญ/ผู้บริหารที่เป็นบุคลากรภายนอก</u>

 เข้าเว็บไซต์กองคลัง https://fin.nu.ac.th/payslip เลือกที่เมนู "ระบบตรวจสอบเงินเดือน" บริเวณ มุมล่างด้านขวาของหน้าจอ

| กลงกลัง สำนักงานออิการบดี<br>- FINANCIAL DIVISION                                                                                                    | Bunasous-indogialannia<br>autoralaansen<br>1999 - A. ODDA 7289 - 1                                                              | <b>f</b> ä |
|----------------------------------------------------------------------------------------------------|----------------------------------------------------------------------------------------------------|------------|
| หน้าแรก   สุนย์รวมข้อมูล   สุนย์รวมเอกสาร   สุนย์รวมร                                                                                                    | ะบบ   ศุนย์รวมบริการ   เกี่ยวกับเรา                                                                                             |            |
| เมืองไม่ไขางได้เรื่องการเรื่อง<br>รางการกรรมการเป็น<br>สมมัติเราการไปการเรา<br>เอารางการเราะเป็น<br>เอารางการเราะเป็น<br>เอารางการเราะเป็น<br>เอารางการเราะเป็น                                                                                                    | най<br>2004<br>Раппиндтвр<br>4<br>4                                                                                             |            |
| edonandiniarum redov / Advis<br>vessele vessele vesse | SadarAnda<br>JadarAnanda<br>Instanti Makhamanang Arabah<br>prosensa Arang Andara<br>prosensa Arang Andara<br>prosensa Araba Ang |            |
|                                                                                                    | i y                                                                                                    |            |
| D-Payment Salary Direct Payment NEWS                                                                                                    | Pay-slip system                                                                                                    |            |
| ระบบสแบสนุมหาร ระบบจำเมนรงเงน ข่างปร<br>จำยณรง เดือน <mark>∞</mark> । สอบรา                                                                                                    | ะกวดราคา- เดือน<br>คา                                                                                                    |            |
| Pay-slip s   ระบบตรวจสอบเงินเดี<br>รับรองการหัก                                                                                                    | <mark>System</mark><br>อน/ หนังสือ<br>ภาษี                                                                                      |            |
| ₽                                                                                                    |                                                                                                    |            |
|                                                                                                    |                                                                                                    |            |
| สำหรับข้าราชก<br>/                                                                                                    | ารบำนาถ                                                                                                    | ĥ          |
| / ผบรหารทเบนบ(                                                                                                    | าคลภายน                                                                                                    | อก         |

 สำหรับข้าราชการบำนาญ/ผู้บริหารที่เป็นบุคลากรภายนอก ให้ผู้ใช้งานใส่ Username เป็นเลขบัตร ประจำตัวประชาชน 13 หลัก และ Password เป็นตัวเลข 6 หลักของเลขที่บัญชีธนาคารของท่าน และ กด Login เข้าใช้งานตามปกติ

|                                                                                                    | Pay Slip<br>สำหรับขำราชการบำนาญ                                                                                                    |                                                                                              |
|----------------------------------------------------------------------------------------------------|----------------------------------------------------------------------------------------------------|----------------------------------------------------------------------------------------------|
| หมายเหตุ !! การเว<br>และกรอกรหัสผ่านย์<br>เพื่อความปลอดภ์<br><sup>หาก</sup> สอบถามข้อมูลเพิ่มเดิมโป่ | LOG IN<br>■ ประทงภมะ<br>Log in<br>บ้าสู่ระบบให้กรอกรหัสผู้ใช้เป็นเลขบั<br>ป็นตัวเลข 6 หลักสุดท้าย ของเลขที่ปี<br>มีนตัวเลข 6 หลักสุดท้าย ของเลขที่ปี<br>มียกรุณาจดจำและเก็บรหัสผ่านของห<br>ภพมปัญหาในการใช้งานระบบโปรดดิดต่อ โทรศัพท์: 055-91<br>รุตติดต่อ งานเงินเดื่อนและสวัสติการ โทรศัพท์: 05 | ตรประชาชน13หลัก<br>โญชีธนาคารของท่าน<br>ก่านไว้เป็นความลับ<br>61220<br>5-961136 , 055-961153 |

 ระบบจะน้ำเข้าสู่หน้าต่างดูสลิปเงินเดือน ให้ผู้ใช้งานเลือกเดือนที่ต้องการดู แล้วคลิกที่ปุ่ม "ตกลง" ระบบจะแสดงรายการต่างๆของผู้ใช้งาน ในลักษณะเดียวกันกับใบแจ้งเงินเดือนที่เคยได้รับนั่นเอง

| สลิปเง้<br>(Pay                                                                                                    | นเดือน<br>Slip)                                                                                                    | ©2013<br>หนังสือรับรองการหักภาษี ณ ที่จ่าย<br>(Non - Resident Withholding Tax Certificate)        | 3 Finance o |
|----------------------------------------------------------------------------------------------------|----------------------------------------------------------------------------------------------------|---------------------------------------------------------------------------------------------------|-------------|
| -นามสกุล :<br>แหน่ง:<br>มประจำตัวประชาชน:<br>อกเดือนปี[ <u>ก.พ. 2567 ∨</u> ] [ตกม                                                                | ประเภทบุคลากร:<br>หน่วยงาน:<br>บัญชีธนาคาร:<br>เง                                                                                                    |                                                                                                   |             |
| 🔿 มหาวิทยาลัยบ                                                                                                    | 5025                                                                                                    |                                                                                                   |             |
| 99 หมู่ 9 ผ่านสห่าโหร้ อ่าเ<br>รายการจ่ายเงินเดือนประส<br>ข้อ-นามสกุล<br>ถ้าแหน่ง<br>ลยประสำผัวประชาชน                                           | รจษย สร<br>กอเมือง จังหวัดพิษณุโลก รหัสไปรษณีย์ 65000<br>าเดือน คุมภาพันธ์ 2567<br>ประเภทบุคลากร<br>นน่วยงาน<br>บัญชีธนาคาร                                                                                     |                                                                                                   |             |
| 99 หมู่ 9 ตำบลทำโหร์ อำเ<br>รายการจ่ายเงินเดือน ประส<br>ร้อะนามสกุล<br>ภำแหน่ง<br>ลขประจำตัวประชาชน<br>รายรับ (บาท)<br>1. บ่านาญปาเหร็จ รายเดือน | รว มะไ ส 3<br>กอเมือง จังหวัดพิษณุโลก. รทัสไปรษณีย์ 66000<br>าเดือน กุมภาพันธ์ 2567<br>ประเภทบุคลากร<br>หน่วยงาน<br>บัญช์ธนาคาร<br>รายจ่าย (บาท)<br>1. สหกรณ์ออมหรีพย์ ม.ต.ว.<br>2. ค่า ช.พ.ค.<br>3. ค่า ช.พ.ส. | PAY SLIP/ใบแจงเงนเดอน<br>ยอดเงินสะสมตั้งแต่ 1 ม.ค. ถึงปัจจุบัน (บาท)<br>1. รายชัมสะสม (คำนวนภาษ์) |             |

4. เมื่อใช้งานเสร็จแล้วให้คลิกที่ "ออกจากระบบ" หรือทำการปิด Browser เพื่อเป็นการออกจากระบบ

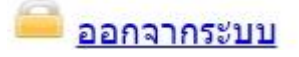

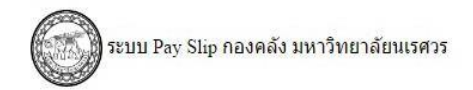

ทำการออกจากระบบแล้ว โปรดปิดโปรแกรม Web Browser เพื่อความปลอดภัย

ปิด Browser

©2010 Financial Division, Naresuan University.

ช่องทางการให้บริการมี 2 ช่องทาง

- 1. งานเงินเดือนและสวัสดิการ กองคลัง ชั้น 1 คุณสุมาลี ประภาสโนบล
- 2. พิมพ์จากระบบตรวจสอบเงินเดือนออนไลน์

## กฎหมายที่กี่ยวข้อง

ระบบตรวจสอบเงินเดือน (ไม่มี)

บริการฟรี!!! ไม่มีค่าธรรมเนียม ติดต่อสอบถามที่ กองคลัง งานเงินเดือนและสวัสดิการ โทร.055-961153